|                                                | Numele documentului:                                       | Ghid de utilizare      |            |  |
|------------------------------------------------|------------------------------------------------------------|------------------------|------------|--|
|                                                | Versiune 4                                                 | Din: <i>15.10.2020</i> | Cod: SIRSM |  |
| COMPANIA NATIONALA<br>DE ASIGURARI IN MEDICINA | Electronic: Ghid de utilizare - Programare online v04.docx |                        |            |  |

# **Ghid de utilizare SIRSM Programarea Online**

|                                                | Numele documentului: Gi     | hid de utilizare          |            |  |
|------------------------------------------------|-----------------------------|---------------------------|------------|--|
|                                                | Versiune 4                  | Din: 15. 10.2020          | Cod: sirsm |  |
| COMPANIA NAȚIONALĂ<br>DE ASIQURĂRI ÎN MEDICINĂ | Electronic: Ghid de utiliza | re - Programare online v0 | 14.docx    |  |
|                                                |                             |                           |            |  |

-2020-

## Cuprins

| Introducere                                          | .3 |
|------------------------------------------------------|----|
| 1. Utilizarea aplicatiei                             | .4 |
| 1.1 Accesarea aplicatiei                             | .4 |
| 1.2 Căutarea biletului de trimitere de către pacient | .4 |

|                                                | Numele documentului:       | Ghid de utilizare        |            |  |
|------------------------------------------------|----------------------------|--------------------------|------------|--|
|                                                | Versiune 4                 | Din: 15. 10.2020         | Cod: sirsm |  |
| COMPANIA NAȚIONALĂ<br>DE ASIGURĂRI ÎN MEDICINĂ | Electronic: Ghid de utiliz | zare - Programare online | e v04.docx |  |

## Introducere

Sistemul Informațional de Raportare și evidență a Serviciilor Medicale, denumit în continuare **SIRSM**, reprezintă un instrument informatic de colectare și procesare centralizată de date în regim online al Companiei Naționale de Asigurări în Medicină, destinat utilizării de către medicii de familie, medicii specialiști și personalul medical, administrativ sau de conducere care își desfășoară activitatea în cadrul unităților medicale din asistența *medicală primară, specializată de ambulator și spitalicească*.

Componenta Programare Online SIRSM – este interfața sistemului care permite programarea la serviciile de înaltă performanță în baza biletului de trimitere (îndreptării) emise de către medic.

Programarea Online poate fi efectuată de către pacient, medicul care a emis biletul de trimitere sau de către serviciul Call Center Linia Verde CNAM.

Pentru a putea utiliza aplicația de <u>Programare Online</u> este necesar să dețineți un bilet de trimitere valabil pentru serviciile de înaltă performanță. Pe acest bilet trebuie să aveți un cod unic format din 12 cifre și litere (vezi imaginea de mai jos), exemplu bilet:

|                                                | Numele documentului: G      | hid de utilizare          | -          |
|------------------------------------------------|-----------------------------|---------------------------|------------|
|                                                | Versiune 4                  | Din: 15. 10.2020          | Cod: sirsm |
| COMPANIA NATIONALĂ<br>DE ASIGURĂRI ÎN MEDICINĂ | Electronic: Ghid de utiliza | re - Programare online v0 | 4.docx     |
|                                                |                             |                           |            |

| Cod SIP                   | Denumire SIP                                                                            | Program         |
|---------------------------|-----------------------------------------------------------------------------------------|-----------------|
| 1005                      | Tomografia computerizat a abdomenului cu contrast ionic la aparat spiralat 16<br>Slices | Program general |
| Diagnostic<br>Observatii: | prezumtiv: Z000 - Examinarea medicala generala<br>obs                                   |                 |
|                           |                                                                                         |                 |

## 1. Utilizarea aplicației

#### 1.1 Accesarea aplicației

Accesarea aplicației se face prin intermediul unui browser WEB (Internet Explorer, Mozilla Firefox, etc.). Se accesează următoarea adresă: <u>https://sirsm.cnam.gov.md/sirsm/</u> și se completează formularul pentru programare.

## 1.2 Căutarea biletului de trimitere de către pacient

Pentru căutarea biletului de trimitere cu scopul programării pacientul va accesa pagina web indicată în biletul de trimitere. Pentru căutarea biletului de trimitere pacientul are nevoie de INDP si codul biletului de trimitere.

|                                                | Numele documentului: G      | hid de utilizare          |            |  |
|------------------------------------------------|-----------------------------|---------------------------|------------|--|
|                                                | Versiune 4                  | Din: 15. 10.2020          | Cod: sirsm |  |
| COMPANIA NAȚIONALĂ<br>DE ASIGURĂRI ÎN MEDICINĂ | Electronic: Ghid de utiliza | re - Programare online vi | 04.docx    |  |

| Sist 🔮 | emul Informațional de Raportare și Evidență a Serviciilor Medicale | ⑦ Ajutor | 🖈 Login |
|--------|--------------------------------------------------------------------|----------|---------|
|        | Programare online - Caută bilet de trimitere                       |          |         |
| IC     | NP Pacient:                                                        |          |         |
|        | IDNP pacient (13 cifre)                                            |          |         |
| с      | od bilet de trimitere:                                             |          |         |
|        | Cod bilet de trimitere (12 cifre și litere)                        |          |         |
|        | Q Caută 🗙                                                          |          |         |
|        |                                                                    |          |         |

Pacientul completează IDNP-ul si codul de pe biletul de trimitere după care acceseaza opțiunea **Q Caută** .La accesarea opțiunii "Caută" sistemul verifica veridicitatea datelor. În cazul introducerii datelor incorecte sistemul afișează mesaj de avertizare.

| <u></u>                                   | Sistem         | ul Informațional de Raportare și Evidență a Serviciilor M | edicale | ⑦ Ajutor | 🔹 Login |
|-------------------------------------------|----------------|-----------------------------------------------------------|---------|----------|---------|
| IDNP pacient sau cod bilet de trimitere i | nvalid. Bileti | I de trimitere nu a fost găsit!                           |         | ×        |         |
|                                           |                | Programare online - Caută bilet de trimitere              |         |          |         |
|                                           | IDNP           | Pacient:                                                  |         |          |         |
|                                           | <b>a</b> =     | 20                                                        |         |          |         |
|                                           | Cod I          | ilet de trimitere:                                        |         |          |         |
|                                           |                | RHQVVSYWWCYE                                              |         |          |         |
|                                           |                | Q Caută 🗙                                                 |         |          |         |

|                                                | Numele documentului: G      | hid de utilizare        |            |  |
|------------------------------------------------|-----------------------------|-------------------------|------------|--|
|                                                | Versiune 4                  | Din: 15. 10.2020        | Cod: sirsm |  |
| COMPANIA NATIONALĂ<br>DE ASIGURĂRI ÎN MEDICINĂ | Electronic: Ghid de utiliza | are - Programare online | v04.docx   |  |

#### 🥹 Sistemul Informațional de Raportare și Evidență a Serviciilor Medicale 🛛 🕐 Ajutor 🔹

| <b>Q</b> ( | Căutare nouă | Pacient: D | IDNP: 20                                                 | Cod bilet de trimitere: EKYL9FPGPLFW | Data biletului de trimitere: 05 octombrie 2020 | 0    |
|------------|--------------|------------|----------------------------------------------------------|--------------------------------------|------------------------------------------------|------|
| Ir.        | Cod          | SIP        |                                                          | Denumire SIP                         | Program                                        | are  |
| . C        | AGNOSTIC F   | UNCŢIONAL  | <ul> <li>b) Investigații ale funcției ventila</li> </ul> | ției pulmonare                       |                                                |      |
|            | 770          |            | Spirografia și pneumotahografia (c                       | urba debit/volum)                    |                                                |      |
| - 1        | din 1        |            |                                                          | 14 <4 <b>1</b> IN IN                 |                                                | 10 🗸 |

Aici sunt reflectate infromațiile despre pacient:

- IDNP
- Nume Prenume
- Codul biletului de trimitere
- Data biletului de trimitere
- SIP

La accesarea butonului "Căutare nouă" **Q** Căutare nouă pacientul va fi redirectionat la pagina cu formularul de căutare.

#### IDNP Pacient:

| <b>A</b> == | IDNP | pacient | (13 | cifre) |
|-------------|------|---------|-----|--------|
|-------------|------|---------|-----|--------|

#### Cod bilet de trimitere:

| Cod bilet de trimitere (12 cifre și litere) |
|---------------------------------------------|
| Q Caută 🗙                                   |

|                                                | Numele documentului: Gi     |                           |            |  |
|------------------------------------------------|-----------------------------|---------------------------|------------|--|
|                                                | Versiune 4                  | Din: 15. 10.2020          | Cod: sirsm |  |
| COMPANIA NAȚIONALĂ<br>DE ASIGURĂRI ÎN MEDICINĂ | Electronic: Ghid de utiliza | re - Programare online vi | 04.docx    |  |

## **1.3 Programare SIP**

Pentru efectuarea programării la instituțiile ce presteaza SIP pacientul va accesa următoarea

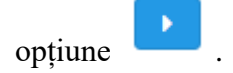

|               |                 | Sistemul Inform                                          | național de Raportare și Evidență a S | erviciilor Medicale                       | ⑦ Ajutor  |
|---------------|-----------------|----------------------------------------------------------|---------------------------------------|-------------------------------------------|-----------|
|               |                 |                                                          | Programare online - Alege SIP         |                                           |           |
| Q Căutare no  | uă Pacient: DA  | EI IDNP: 20                                              | Cod bilet de trimitere: EKYL9FPGPLFW  | Data biletului de trimitere: 05 octombrie | 2020      |
| Nr. C         | Cod SIP         |                                                          | Denumire SIP                          | P                                         | rogramare |
| III. DIAGNOST | IC FUNCŢIONAL - | <ul> <li>b) Investigații ale funcției ventila</li> </ul> | ației pulmonare                       |                                           |           |
| 1. 770        |                 | Spirografia și pneumotahografia (c                       | urba debit/volum)                     |                                           |           |
| 1 - 1 din 1   |                 |                                                          |                                       |                                           | 10 🗸      |

La accesarea butonului pacientul va avea acces la instituțiile care presteaza SIP-ul indicat in biletul de trimitere.

|                                                                                                    |                       |                                            | 🦞 Si           | stemul Info                | ormațional de F                                   | Raportare și Evide                        | ență a S     | Serviciilo               | or Medicale         |                  | ?   | Ajuto |   |  |
|----------------------------------------------------------------------------------------------------|-----------------------|--------------------------------------------|----------------|----------------------------|---------------------------------------------------|-------------------------------------------|--------------|--------------------------|---------------------|------------------|-----|-------|---|--|
|                                                                                                    |                       |                                            |                |                            | Programara                                        | o oplino Alego prost                      | latar        |                          |                     |                  |     |       |   |  |
|                                                                                                    |                       |                                            |                |                            | Flografiare                                       | e online - Alege presi                    | lator        |                          |                     |                  |     |       |   |  |
| <b>Q</b> (                                                                                                    | Căutare nou           | ă Pacient: D                               |                | IDNP:                      | Cod bil                                           | let de trimitere: EKYL9F                  | FPGPLFW      | Data bile                | etului de trimitere | : 05 octombrie 2 | 020 |       | 2 |  |
|                                                                                                    |                       |                                            |                |                            |                                                   |                                           |              |                          |                     |                  |     |       |   |  |
|                                                                                                    |                       |                                            |                |                            |                                                   |                                           |              |                          |                     |                  |     |       |   |  |
| O Î                                                                                                    |                       |                                            | 770 Online and |                            | haansfa (sucha dabit                              | ( and a second                            |              |                          | Out documine of     |                  |     | 0     |   |  |
| <b>3</b> Îr                                                                                                    | napoi SII             | P: 1 din 1                                 | 770 Spirogra   | fia şi pneumotal           | hografia (curba debit                             | t/volum)                                  | ► P          | Prestator:               | Cod, denumire s     | au adresa        |     | ٩     | × |  |
| () Îr                                                                                                    | napoi SII             | P: 4 1 din 1                               | 770 Spirogra   | fia și pneumotat           | hografia (curba debit                             | t/volum)                                  | → P          | Prestator:               | Cod, denumire s     | au adresa        |     | Q     | × |  |
| In the second second             | napoi SIF             | P: • 1 din 1                               | 770 Spirogra   | fia și pneumotal<br>ituție | hografia (curba debit                             | t/volum)                                  | ▶ P<br>Adres | Prestator:<br>sa de pres | Cod, denumire s     | au adresa        |     | Q     | × |  |
| <b>3</b> îr<br>Nr.<br>1.                                                                                                    | Cod IMS               | P: 1 din 1 PrestatorTest                   | 770 Spirogra   | ia și pneumotal<br>ituție  | hografia (curba debit<br>Adresa 123               | t/volum)<br>3                             | Adres        | Prestator:<br>sa de pres | Cod, denumire si    | au adresa        |     | Q     | × |  |
| <ul> <li>In the second second</li></ul> | Cod IMS<br>01<br>1016 | P:      1 din 1 PrestatorTest AMT Botanica | 770 Spirogra   | īia și pneumotaf           | hografia (curba debit<br>Adresa 123<br>MD - 2038, | tvolum)<br>3<br>I, mun. Chisinau, bd. Dac | Adres        | Prestator:<br>sa de pres | Cod, denumire si    | au adresa        |     | Q     | × |  |

|                                                | Numele documentului: GI     |                           |            |  |
|------------------------------------------------|-----------------------------|---------------------------|------------|--|
|                                                | Versiune 4                  | Din: 15. 10.2020          | Cod: sirsm |  |
| COMPANIA NATIONALĂ<br>DE ASIGURĂRI ÎN MEDICINĂ | Electronic: Ghid de utiliza | re - Programare online v0 | 4.docx     |  |

Pentru a efectua programarea la una din instituțiile afișate pacientul va accesa opțiunea după care îi vor fi afișate data si orele disponibile pentru efectuarea programării.

|                | Pr  | ogram | are SIP    |       |    |          |         |       |   |      |     |       |      | ×       | ?   |      |  |
|----------------|-----|-------|------------|-------|----|----------|---------|-------|---|------|-----|-------|------|---------|-----|------|--|
|                | •   | Octor | nbrie 2020 | •     |    |          |         |       |   |      |     |       |      |         |     |      |  |
|                |     |       | Luni       | Marți |    | Miercuri | Joi     |       | V | neri | Sâm | ıbătă | Dum  | inică   |     |      |  |
| 🔍 Căutare nouă | 40  |       | 28         |       | 29 | 30       | 1 octor | mbrie |   | 2    |     | 3     |      | 4       | 020 | 2    |  |
|                |     |       |            |       |    |          |         | Ŧ     |   | ~    |     | ~     |      | -       |     |      |  |
| () Înapoi SIP: | 41  |       | 5          |       | 6  | 7        |         | 8     |   | 9    |     | 10    |      | 11      |     | Q X  |  |
|                |     |       | ~          |       | •  | •        |         | •     |   | -    |     | ~     |      | -       |     |      |  |
| Nr. Cod IMS    | 42  |       | 12         |       | 13 | 14       |         | 15    |   | 16   |     | 17    |      | 18      |     |      |  |
| 1. 01          |     |       | -          |       | •  | •        |         | •     |   | -    |     | ~     |      | -       |     |      |  |
|                | 43  |       | 19         |       | 20 | 21       |         | 22    |   | 23   |     | 24    |      | 25      |     |      |  |
| 2. 1016 /      |     | -     | •          |       | •  | •        |         | •     |   | •    |     | -     |      | -       |     |      |  |
| 1 - 2 din 2    | 44  |       | 26         |       | 27 | 28       |         | 29    |   | 30   |     | 31    | 1 no | iembrie |     | 10 🗸 |  |
|                |     | -     | •          |       | •  | •        |         | •     |   | •    |     | ~     |      |         |     |      |  |
|                | - · | -61   |            |       |    |          |         |       |   |      |     |       |      |         |     |      |  |

Pentru a efectua programarea pacientul acceseara data si verifică dacă sunt sau nu ore disponibile.

Zilele mai puțin pronunțate (de culoarea gri) nu au ore libere pentru programare.

Zilele de culoarea mai pronunțată au locuri libere de programare. Pacientul acceseaza ziua în care dorește să efectueze programarea și selecteaza ora disponibila.

21

|                                                | Numele documentului: G      |                            |            |  |
|------------------------------------------------|-----------------------------|----------------------------|------------|--|
|                                                | Versiune 4                  | Din: 15. 10.2020           | Cod: sirsm |  |
| COMPANIA NATIONALĂ<br>DE ASIGURĂRI ÎN MEDICINĂ | Electronic: Ghid de utiliza | nre - Programare online v( | )4.docx    |  |

|                  | Pro  | gramare SIP       |       |          |       |             |     |        |                   | ×                    | ⑦ Ajutor | 🔊 Login |
|------------------|------|-------------------|-------|----------|-------|-------------|-----|--------|-------------------|----------------------|----------|---------|
|                  | •    | Octombrie 2020    | •     |          |       |             |     | 0      | 7 octombrie 2020, | ora 08:30, 30 minute |          |         |
|                  |      | Luni              | Marţi | Miercuri |       | Joi         |     | Vineri | Sâmbătă           | Duminică             |          |         |
| Q Căutare nouă   | 40   | 28                | 29    |          | 30    | 1 octombrie |     | 2      | 3                 | 4                    | 020 🖸    |         |
|                  |      |                   |       |          |       | *           |     | Ψ      | *                 | *                    |          |         |
| () Înapoi SIP:   | 41   | 5                 | 6     |          | 7     | 8           |     | 9      | 10                | 11                   | Q X      |         |
|                  |      | - *               | •     | 08:30    | •     | •           |     | •      | *                 | *                    |          |         |
| Nr. Cod IMS      | 42   | 12                | 13    |          | -     | 15          |     | 16     | 17                | 18                   |          |         |
| 1. 01            |      | •                 | •     | 08:00    |       | •           |     | •      | *                 |                      |          |         |
|                  | 43   | 19                | 20    | 08:30    |       | 22          |     | 23     | 24                | 25                   |          |         |
| 2. 1016 <i>i</i> |      | - •               | •     | 09:00    |       | •           |     | •      | *                 | *                    |          |         |
| 1 - 2 din 2      | 44   | 26                | 27    | 09:30    |       | 29          |     | 30     | 31                | 1 noiembrie          | 10 🗸     |         |
|                  |      |                   | •     | 10:00    |       | •           | [   | •      | *                 |                      |          |         |
|                  |      |                   |       | 10:30    |       |             |     |        |                   |                      |          |         |
|                  | Tele | fon de contact: * |       | 11:00    | •     |             |     |        |                   |                      |          |         |
|                  |      |                   |       | <b>~</b> | Salve | ează 🗙 Înch | ide |        |                   |                      |          |         |

După accesarea orei de programarea pacientul apasă butonul "Salvează" și obligatoriu obligatoriu telefonul de contact.

Nota! În cazul cînd numărul de contact nu este completat sistemul afișeaza mesaj de avertizare pe ecranul de lucru.

|                                               | Numele documentului: G/     |                  |            |  |
|-----------------------------------------------|-----------------------------|------------------|------------|--|
|                                               | Versiune 4                  | Din: 15. 10.2020 | Cod: sirsm |  |
| COMPANIA NAȚIONALĂ<br>DE ASIGURĂRI N MEDICINĂ | Electronic: Ghid de utiliza |                  |            |  |

#### Programare SIP

|   | Octombrie 2020 | •     |          |             | 0      | 7 octombrie 2020, o | ra 08:30, 30 minu |
|---|----------------|-------|----------|-------------|--------|---------------------|-------------------|
|   | Luni           | Marţi | Miercuri | Joi         | Vineri | Sâmbătă             | Duminică          |
| ) | 28             | 29    | 30       | 1 octombrie | 2      | 3                   | 4                 |
|   |                |       |          |             |        |                     | ▼                 |
|   | 5              | 6     | 7        | 8           | 9      | 10                  | 11                |
|   | •              | •     | 08:30 -  | •           | •      | •                   | •                 |
|   | 12             | 13    | 14       | 15          | 16     | 17                  | 18                |
|   | •              | •     | •        | •           | •      | •                   | •                 |
|   | 19             | 20    | 21       | 22          | 23     | 24                  | 25                |
|   | •              | •     | •        | •           | •      | •                   | *                 |
|   | 26             | 27    | 28       | 29          | 30     | 31                  | 1 noiembrie       |
|   | •              | •     | •        | •           | •      |                     |                   |

🖌 Salvează 🛛 🗶 Închide

După selectarea orei și introducerea telefonului de contact pacientul accesează butonul Salvează și sistemul afișează următoare informație.

|                            | Sistemul Infor              | mațional de Raportare și Evidență                       | a Serviciil | or Medicale                            | ⑦ Ajutor | +D Log |
|----------------------------|-----------------------------|---------------------------------------------------------|-------------|----------------------------------------|----------|--------|
|                            |                             | Programare online - Alege prestator                     |             |                                        |          |        |
| Q Căutare nouă Pacient: D, | DEI IDNP: 20                | God bilet de trimitere: EKYL9FPGPI                      | .FW Data bi | letului de trimitere: 05 octombrie 202 | 20       | 2      |
| ● Înapoi SIP: • 1 din 1 77 | 0 Spirografia și pneumotale | ografia (curba debit/volum)                             | Prestator   | Cod, denumire sau adresa               | ۹        | ×      |
| Programat pentru 07 oct    | ombrie 2020, ora 08:30      | , durată <b>30 minute</b> , la <b>PrestatorTest, Ac</b> | resa 123    |                                        |          |        |

La etapa respectivă fluxul pentru pacient se finalizează aici. Rămîne pacientul să se prezinte la data, ora, instituția selectată pentru a-i fi prestart SIP.

×